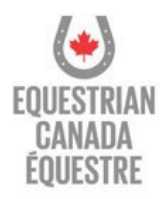

## How to Apply for Coach Status (MyEC)

A current Provincial/Territorial (PTSO) membership and EC Sport Licence are required prior to applying.

Sign in to your <u>MyEC</u> portal.

- 1- From the **HOME** screen select the **COACH STATUS** tab
- 2- Select PURCHASE
- 3- Choose **Registered** or **Licensed** and select **PURCHASE**, then select **NEXT**
- 4- If applying for Licensed Coach Status, indicate which option or path you are applying with
- 5- Select **NEXT** and answer **Yes** or **No** to the International Screening question

| Coach Name                                                                                                    |             |
|----------------------------------------------------------------------------------------------------|-------------|
| Sport Licence 1.Coach Status Official Status                                                                                        |             |
|                                                                                                    |             |
| LICENSED COACH                                                                                                    |             |
| 11                                                                                                    |             |
| Licence # 1234567                                                                                                    |             |
| Status: Declined on June 20, 2024<br>Date of workhow May 8, 2024                                                                    |             |
| Direct partners may 7,2024                                                                                                    |             |
|                                                                                                    |             |
| 2. PURCHASE TEMPORARY COACH STATUS                                                                                                  |             |
|                                                                                                    |             |
| 3. Registered Coach: This status recognizes self-declared coaches and instructors. Coaches in-training are als                      | oinduded    |
| within and extends to those working towards certification or those new traccess har instruction                                     |             |
| This status can also be sentice by these with to that training of extensive experience until the Leonson can becomes mandatory.     | acti status |
| Which IT SECURE                                                                                                    |             |
| \$80.00 LEARN MORE PURCHASE                                                                                                    |             |
| Usersed Coach: This status recognized coaches who have achieved precentials through a recognized certif                             | cation      |
| program as well as those with verified expertise coquired through alternative means. A post-secondary cip                           | ioma or     |
| Candidates should be actively organized in course than instruction and coaching                                                     |             |
| "EC/NCCP contilled Coaches receive a 15% discount.                                                                                  |             |
| S200.00 **                                                                                                    |             |
| AL COACH CERTIFICATION / VERIFICATION OF                                                                                            | 0.00        |
| COACHINGEYDERIENCE                                                                                                    | 0.00        |
|                                                                                                    |             |
| 4. O in merety of an you to NCI and an an experimentation. Deltas are the attemptive methods by which you may descent rate the core | rine        |
| organization for contribution personales.                                                                                           |             |
| O bucketspaties (succedent transport                                                                                                |             |
| O Certification Exemption Request 12 concertant/orie \$150 cpc/drift in the will spoly                                              |             |
| <ul> <li>Certification Longition previously requested and approved</li> </ul>                                                       |             |
| If you here a these is an error in our records, please use the registration process and contact coaching degree trian ca.           |             |
|                                                                                                    |             |
|                                                                                                    |             |

- 6- If you have answered Yes, select ALL countries of residence(s) in the last 10 years
- 7- Read, understand and accept your Roles and Responsibilities of Coach Status
- 8- Review and Acknowledge Coach Status Program Terms & Conditions
- 9- Select PAY BY CREDIT CARD to complete the transaction & payment

You can expect to receive a welcome email containing all the information necessary to successfully finalize your application.

Should you have any questions regarding the required steps, feel free to reach out.

Please note, all fees are non-refundable unless within the scope of <u>Equestrian Canada's Refund</u> <u>Policy</u>.